## 2-2C 查找名古屋大学所藏的杂志

## 名古屋大学馆藏目录 (OPAC)

<u>名古屋大学蔵書検索</u>(名古屋大学馆藏目录、OPAC)是搜索名古屋大学资料的一个工具。除了一部分和 汉古典书籍,报纸和缩微资料不能检索之外,其他的图书和杂志都能够进行在线检索。

## <检索方法>

(1) 点击图书馆主页 <u>https://www.nul.nagoya-u.ac.jp/</u>中的 名古屋大学蔵書検索(OPAC)。

- (2)输入需要查找的<u>杂志名</u>,点击
  - 无法根据杂志的刊行年份进行查找。另外,也无法根据杂志论文的题目和作者进行查找。
  - 不需要输入杂志的全名,只需输入杂志名的一部分就可以进行检索。此外,不需要输入助词和冠词。
  - 如果不知道是哪个汉字,输入平假名或片假名也可以进行检索。
  - 例)辞典?事典? → じてん
  - 在只知道杂志简称时,使用前方一致检索比较方便。即在文字的末尾加上 "\*" 进行检索。此外, "\*" 前面至少要有2个字符。

例)(杂志简称) J Mol Biol → 输入 jou\* mol\* biol\* 进行检索

 $\rightarrow$  检索到"Journal of molecular biology", "The Journal of steroid biochemistry and molecular biology"

(3) 显示出[書誌検索結果一覧]画面

在一览画面下,可以缩小检索结果,变更结果表示顺序。

- ① 可以根据资料种类(图书/杂志)、所藏馆等筛选检索结果。点击相应的条件名即可进行筛选。
- ② 可以变更一览的表示顺序和条目数量。默认是按「**タイトル昇順**(标题升序)」排列,可以选择按「出版年降順(出版年份降序)」或「**関連度**順(关联度顺序)」等进行排列。

| <ul> <li>※10 他大学 国立国会図書</li> <li>● 私検索 詳細検索 F 35% また</li> <li>あじあ あふりか げん</li> </ul> | <ul> <li>(2) 输入杂志名</li> <li>ご けんきゅう</li> </ul>                                                           | <ul> <li>□ マイフォルダとは</li> <li>□ 検索アラートとは</li> <li>☆ 検索条件を登録</li> <li>√ 検索アラートに登録</li> </ul>                      |  |  |  |  |  |  |  |
|--------------------------------------------------------------------------------------|----------------------------------------------------------------------------------------------------|----------------------------------------------------------------------------------------------------|--|--|--|--|--|--|--|
| 新いさみ 株市 (3) ①                                                                        | 書誌検索結果一覧 1件~5件(全5件) 無印刷                                                                                  | 原是高示 詳細表示                                                                                                    |  |  |  |  |  |  |  |
| 絞り込み条件                                                                               | □全て選択 ■ブックマーク 🏷タグ 📑 出力 🖂 メール 📫文献行                                                                        | 管理 (3) ② タイトル界版 ・ 20件 ・                                                                                         |  |  |  |  |  |  |  |
| 波科種別<br>♀ 和雑註<br>所蔵園                                                                 |                                                                                                    | 展开详细信息 77707篇章(1)                                                                                               |  |  |  |  |  |  |  |
| 東山<br>- 文 (3)<br>- 領言 (2)<br>中央諸<br>- 中央譜 (3)                                        | 2<br>第2<br>第2<br>第2<br>第2<br>第2<br>第2<br>第2<br>第2<br>第2<br>第                                             | African languages and linguistics / Research<br>1. Tokyo University of Forelen Studies, 1<br>17. 2006.9-2013.3. |  |  |  |  |  |  |  |
| 著者/関係者<br>東京外国語大学アジア・アラリカ                                                            | 3<br>マジア・アフリカ文法研究 = Asian & African linguistics<br>東京外国語大学 <b>アジア・アフリカ</b> 言語文化研究所 (編)1 (1972)-33 (2004) |                                                                                                    |  |  |  |  |  |  |  |
| 會聽文化研究所(5)                                                                           | 4 アジア·アフリカ語の計数研究                                                                                         |                                                                                                    |  |  |  |  |  |  |  |

(4) 点击所查找的杂志名,即可展开详细信息。

## <如何看所藏信息>

在[書誌詳細]画面,不仅可以确认所找杂志本身详细的信息和所藏地,还可以使用其他检索服务和网上申请服务。

| 書誌詳細 1件目を表示(全5件)                                                                                                    |                    |             |          |      |                      |           |       |               | 部日間            | Million fill All                                                                                                    |                             |             |  |  |
|----------------------------------------------------------------------------------------------------|--------------------|-------------|----------|------|----------------------|-----------|-------|---------------|----------------|----------------------------------------------------------------------------------------------------|-----------------------------|-------------|--|--|
| ▲接索結果一覧へ戻る 次の書註→                                                                                                    |                    |             |          |      |                      |           |       |               | の書誌→▶          | 関連資料                                                                                                    |                             |             |  |  |
| アジア・アフリカ言語文化研究 ***1<br>東京外国語大学アジア・アフリカ言語文化研究所[編] 1号(1968) 東京外国語大学<br>アジア・アフリカ言語文化研究所, 1968- (ZW50005467)                                           |                    |             |          |      |                      |           |       |               |                |                                                                                                    | ▶ 著者からさがす<br>この資料も一緒に見ています。 |             |  |  |
| 登録タグ: 登録されているタグはありません<br>使利機能: ■ブックマーク シタグ ● 出力 ○ メール ● 文献管理<br>▶ 詳細情報を見る<br>書誌URL: [http://nazoya-m-spac.nul.nazoya-u.ac.jp/webopac/2W50005467 選載 |                    |             |          |      |                      |           |       |               |                | Chemical engineering p<br>ogress<br>Vot. 43, no. 1 (Jan. 1947).<br>— American Institute of C<br>hemical Engineers<br>Concrete International |                             |             |  |  |
| 一括所蔵一覧 1件~2件(全件) はく<br>*号をクリックすると所意詳細をみることができます。<br>店・室藏有,其中一处为中央图书馆↓                                                                              |                    |             |          |      |                      |           |       |               | 子<br>弓馆↓       | design and construction<br>1 (1993)-, American o<br>norete institute.                                                                       |                             |             |  |  |
| 16. 形政院                                                                                                    | 配用場所               | 耕本記号        | 84       | E.   | 年月次                  | 受入继續      | 12 E  | सन            | アラート           |                                                                                                    | 回書相詳語5<br>日本文庫協会            |             |  |  |
| 001 文<br>002 中央館                                                                                                    | 文中文<br>中央 <b>划</b> | 7/2500      | 1-3,91-3 | 1    | 968-1989<br>968-2014 | 愛入雅<br>後中 |       |               | ( <b>\$ \$</b> | 109-65号(大市12):11年<br>号(昭21)-22年11号(昭3):<br>2):110号(昭41)-152号)<br>昭5:13):25年1号(昭51)-<br>一日本文庫編合                                              |                             |             |  |  |
| 本文一覧                                                                                                    | ····③              | ポリンクから木立    | を見ること    | がでまま |                      |           | 务必确   | 备认!           | -90TOPA        |                                                                                                    |                             | <u>ن</u> ٹہ |  |  |
|                                                                                                    |                    |             |          |      |                      |           |       |               |                | 他の検索サイトで探す                                                                                                    |                             |             |  |  |
| vailable from 191                                                                                                    | 66 volume          | ,<br>1      | ~~       | - i- |                      |           | 紀要    |               |                | NULLINK                                                                                                    |                             |             |  |  |
| Available from 2001 Free E- Journals                                                                                                    |                    |             |          |      |                      |           |       |               | Amezo          | T.                                                                                                    |                             |             |  |  |
| vailable from 201                                                                                                    | 01                 |             |          |      |                      |           | Japan | ese Free E-Jo | urnals         | WorldC                                                                                                    | at                          |             |  |  |
| 書誌詳細                                                                                                    | (1)                | 5           | 各卷所      | 斤藏一  | 览                    | 1         |       | ≜ 26×         | -90TOPA        | NDLSe<br>CINII E                                                                                                    | arch<br>Iooka               |             |  |  |
|                                                                                                    |                    | No.         | 巻号       | 補足巻号 | 年月次                  | 所載館       | 配置場所  | 請求記号          | 资料ID           | 状態                                                                                                    | 返却期限日                       | 予約件         |  |  |
| タイトル / 著:                                                                                                    | 者等 ア               | シア・アフ! 0001 | 87       |      | 2014.03              | 中央館       | 中央雑   |               |                | 製本中                                                                                                    |                             | 0件          |  |  |
|                                                                                                    |                    | 0002        | 86       |      | 2013                 | 中央館       | 中央雑   |               |                | 製本中                                                                                                    |                             | 0件          |  |  |
|                                                                                                    |                    | 0003        | 85       |      | 2013                 | 中央館       | 中央維   |               |                |                                                                                                    |                             | 0/4         |  |  |
|                                                                                                    |                    | 0004        | 81-83    |      | 2012                 | 中央館       | 中央雑   |               | 11796887       | マンクロ<br>登出不<br>可                                                                                                    |                             | 0件          |  |  |

 (1) 書誌詳細(资料信息): 杂志名,出版者等信息 更加详细的信息可以在画面下方的「書誌詳細」区域中进行确认。另外,这里的年代和卷号表示的是这本 杂志从什么时候开始刊行的,而不是名古屋大学图书馆实际藏有的。实际藏有的卷号请在 ②一括所蔵一 覧(所藏信息一览)进行确认。
 (2) 一括所蔵一覧(所藏信息一览): 藏有此杂志的地方 杏地杂志时,请冬必先确认[配置提訴][卷曰][年日次]

- 查找杂志时,请务必先确认[配置場所][巻号][年月次] [配置場所] 杂志大致的存放场所。如果显示「中央OO」,则为中央图书馆。点击存放场所,即可展开该 存放场所的详细信息和地图。 [巻号] 所藏卷号。点击即可展开各卷的所藏信息(参照⑤)。 [年月次] 所藏的年月。 [受入継続] 如果显示「受入継続中」,即说明此杂志图书馆在继续订阅。 ③ 本文一覧(本文一览): 当该杂志有可以利用的电子期刊时这里会显示出来 [リンク] 点击链接,会打开相应的电子期刊网页。请事先确认可以阅览的年份和卷号。 ④ 「他の検索サイトで探す(其他数据库)」菜单:
  - 点击「NULink」,检索电子期刊数据库(请参照<u>检索指南 3-3C「电子杂志的使用」</u>)。
- ⑤ 各卷所藏一览:各卷号的所藏情况 【状態】如果显示「製本中」,说明该杂志正在装订,目前无法阅览。 【資料 ID】显示数字的为装订杂志,存放在地下一层。 【No.】点击即可查看该卷号的详细信息。